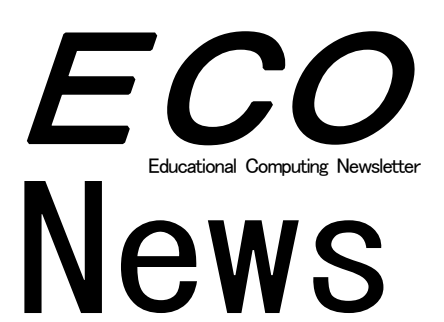

# No 110

2009.9

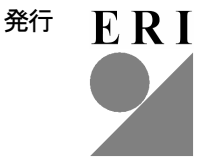

21 世紀教育研究所

# CONTENTS

スタディノート8に新しく加わった学習支援機能「ポスター」の使い方 余田義彦(同志社女子大学) スタディノート8の活用提案 ―― 教材ロボットとの連携によるプログラムの共有と意見交換が、 さらに学習を深めます シャープシステムプロダクト株式会社 「がい数」の誤答例 ~「個別学習用」の学習応答記録より~ Study21に新しい単元が登場! 株式会社東大英数理教室

Super Interactive School が進化しました!

進学会システム

# スタディノート8に新しく加わった学習支援機能「ポスター」の使い方 同志社女子大学 余田 義彦

にリリースされました。2007 年に Ver.7 をリリースして 以来3年ぶり満を持してのバージョンアップです。

えた学習支援機能がいくつか追加されました。テンプレー ト機能の追加、画像の画質向上、操作性のさらなる向上な のよさを活かして再編集や共同編集をしっかり行わせる。 ど、大幅な改良や機能強化も図られています。

ター」の使い方についてご紹介させていただきます。

# ■「ポスター」とは

スタディノートはこれまで、表現のための「ノート」、 友だちとやりとりするための「電子メール」「電子掲示板」 「データベース」という4つの学習支援機能を備えていま した。それに対して「8」では「ポスター」と呼ぶ新しい 機能が加わりました。

「ポスター」では「ノート」よりも大きな画面(紙面) を使って表現をしたり、後述する方法で友だちとその内容 についてやりとりすることができます。

ポスターというと、イラスト入りの告知・宣伝用ポスタ ーを思い浮かべる方が多いと思いますが、「8」のポスタ ーについては研究発表用のポスターや壁新聞などを思い

スタディノートの最新バージョンである「8」が7月末 浮かべるようにしてください。その方が色々な教科で活用 するときのイメージが広がると思います。

学校では子どもたちに模造紙を使って発表用の資料を 「8」では、言語活動を重視する新学習指導要領を見据 作成させることがよくあります。そのような大判の資料作 りをやり直しがきかない手書きで行わせるのでなく、ICT そして、そのプロセスを通して「書く力」や「読み取る力」 今回は新しく加わった学習支援機能の一つである「ポス を育てて行こうというのがポスターの基本的なコンセプ トです。

# ■「ポスター」と「ノート」の違い

ポスターの基本的な操作方法は、ノートのそれに合わせ てあります。そのため、ノートを少しでも使った経験があ れば、迷うことなくすぐに使い始めることができます。

一方、編集の機能については、ノートにない機能を多く 盛り込んであります。例えば、大きな画面での編集・表示、 縦書き・横書き文字の混在、ノートの取り込み、クリップ アートの取り込み、ベクトル画像への対応などです。

ポスターの紙面を何台かのパソコンで画面共有して共 同編集することもできます。そのため、後述するように集 団思考のようなノートでは難しかった学習活動も可能に なりました。

完成したポスターはノートと同じように取り扱えます。 そのため、ポスターも電子メールで送ったり、電子掲示板 に掲示したり、データベースに情報として追加することな どができます。

## ■「ポスター」の特徴

ポスターの特徴を整理してみると、次のようになりま す。

① 共同編集への対応

グループを組んで共同でポスターを編集できます。(注. 一人でポスターを作成することもできます)

② ノートを素材原稿として活用

素材原稿の一つとして「ノート」で作成したマルチメディア文書を挿入することができます。

③ マルチメディアへの対応

テキストや画像に加え、動画や音声も掲載でき、紙では 不可能であった動的なポスターを作成することができま す。ハリーポッターに出てくる新聞のような動画入りポス ターも作れるのです。

④ 電子情報ボードへの対応

ポスターはプリントアウトできます。大型のインクジェ ットプロッターを使うことで大判ポスターを作成できま すし、電子情報ボードを利用したポスター表示にも対応し ています。

⑤ 相互評価の支援

ポスターをグループのメンバー以外に公開して見ても らうには、メンバー全員が内容をチェックして編集目標を 達成していることを確認しなければなりません。

#### ■「ポスター」を使った学習活動の基本パターン

これまでのスタディノートでは「ノート」を使って表現 し、それを「電子メール」「電子掲示板」「データベース」 を使って友だちに送って見てもらう。そこで得たコメント を参考にして、再び「ノート」に向かい、情報を加えたり 推敲を重ねて表現を高めていく。このように表現とやりと りを交互に繰り返す方法で、共同学習を展開していまし た。

それに対して「ポスター」では最初に何人かでグループ を作ります。そして、各自が素材原稿を持ち寄り、編集を 行って一つのポスターを完成させます。編集には情報の取 捨選択、構成、配置、関連づけ、調整などのプロセスが含 まれます。グループで協力して編集作業を行わせることに より、編集のプロセスに関わる対話を自然かつ頻繁に行わ せます。そして、そのやりとりを通して「書く力」や「読 み取る力」を育てて行きます。「ポスター」は表現のツー ルであるとともにやりとりのツールでもあるのです。

先で述べたように、ポスターを完成させるには、最後の 段階で相互評価のチェックを行う必要があります。そのた め、ポスターを使わせるときは、何の指示もせずに漫然と 作業をさせるのでなく、授業の開始時に編集目標をよく伝 え、それをしっかり確認させた上で作業に取り組ませるよ うにしてください。

授業計画を立てる段階で、学年進行にともなって少しず つ高い編集目標を設定するようにしておくと子どもたち の「書く力」や「読み取る力」を計画的に育てて行くこと ができます。

# ■「ポスター」を使った集団思考

「電子メール」、「電子掲示板」、「データベース」には、 相手がその場にいなくても情報を発信したり受信できる よさがあります。しかし、同じ教室で顔を合わせて学んで いる場合など、発信した情報がすぐ相手に伝わる方がうれ しいときがあります。

「ポスター」の通信機能はそのような用途に対応してい ます。グループのメンバーがそれぞれのパソコンで同じポ スター画面を共有して同時並行で編集作業を行えるので す。そして、誰かが情報を追加したり変更を加えると、そ の結果が即座に他のメンバーのパソコン画面にも反映さ れます。

ポスターに用意されている編集機能の一つにテキスト ボックスがあります。これは付箋のような使い方もでき、 グループのメンバーがポスターの紙面上にコメントをど んどん追加して行くことで、KJ法や概念地図、ウェッビ ング、バタフライマップなどのような集団思考を展開する こともできます。テキスト入力時に日時を自動挿入するこ ともできるので、思考の流れを時系列的に追うこともでき ます。

以上で紹介したように、「ポスター」は単なるポスター 作成プログラムではなく、これまでにない新しい形の共同 学習を生み出して行く可能性を秘めています。新学習指導 要領では言語活動の充実が国語だけに限らず全ての教科 で求められます。そのような活動にスタディノート8の 「ポスター」を是非お役立てください。

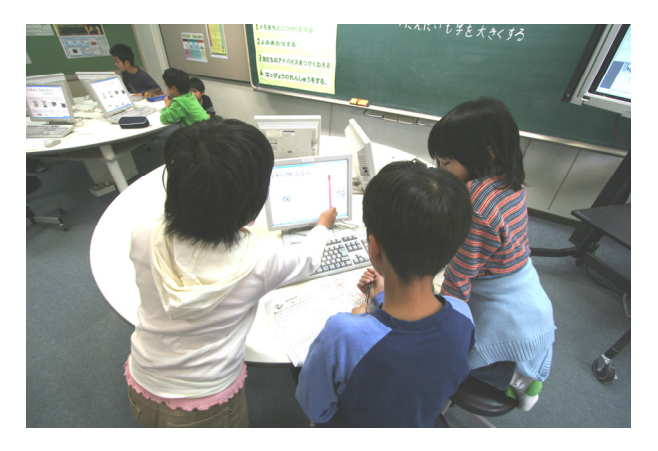

ポスターを使った新聞作りの様子(竹園東小学校)

# スタディノート8の活用提案 教材ロボットとの連携によるプログラムの共有と意見交換が、さらに学習を深めます

シャープシステムプロダクト株式会社 http://www.study.gr.jp/

学校教育用グループウェア「スタディノート8」は、ヴ イストン社の教材ロボット(別売)との連携機能を装備、 教材プログラムをノートデータと同じ感覚で扱うことが できます。新学習指導要領で必修となる中学校技術家庭科 の「プログラムによる計測・制御」、「エネルギーの変換・ 利用」等で、教材ロボットを用いた学習を行い、スタディ ノート8の電子メールや電子掲示板、データベースを活用 して、自作の教材プログラムの共有や、プログラムに関す る意見交換、ディスカッション、質問や回答に活用するこ とにより、より一層学習を深めていくことができます。

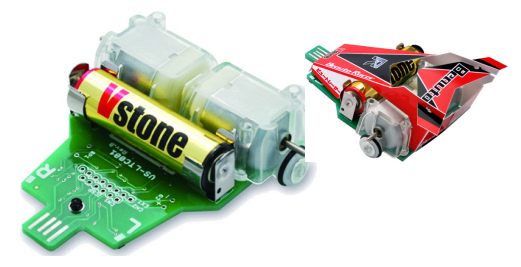

## ■教材ロボット「BeautoRacer」とは

「BeautoRacer(ビュートレーサー)」は、ヴイストン社のプログラミング学習用教材ロボットです。付属のソフトウェア「Beauto Builder R」上で命令ブロックと矢印を繋いでフローチャート形式でプログラムを作成することができ、教材ロボットをPCのUSBポートに差し込むだけで、作成したプログラムの送信が行えます。本体は工具不要の組み立てキットになっており、5~10分程度で組み立てが可能、ものづくりの体験学習など、工作教材としても好評を得ております。単3電池一本で駆動する、スペースを取らないサイズの小型・軽量の教材ロボットです。

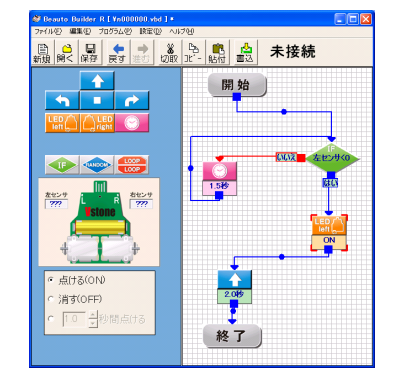

BeautoRacer のプログラムエディタ画面 このデータをスタディノート8上の データとして取り扱うことができます

# ■さまざまなプログラミングが行えます

モーターの回転の指定、LEDの点灯の他に、赤外線セ ンサーで地面の黒・白を判断することができるので、ライ ンに沿ってロボットを走らせることが可能です。複雑なコ ース上でタイムアタックを行うなど、多様なプログラミン グが行えます。

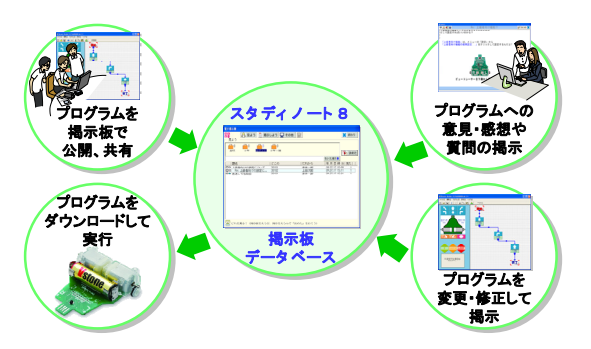

# ■スタディノート8との連携により、プログラム ファイルの取り扱いが容易になります。

スタディノート8では、教材プログラムをノートデータ と同様の感覚で扱うことができます。「ノートを書こう」画 面からプログラム作成ソフトウェアを起動してプログラミ ングを行い、終了すると作成したプログラムファイルは自 動的に保存され、一覧表示されます。生徒はノートデータ を扱う感覚で、作成した教材プログラムの管理・共有が行 えるので、ファイルの保存場所やファイル名の付け方など に煩わされることなく、学習に集中することができます。

# ■電子掲示板やデータベースでの活用が、さらに学習を 深めます。

作成したプログラムはノートデータと同様に、電子メー ルや電子掲示板、データベースを利用して、みんなで共有 し、意見交換が行えます。他の生徒が掲示したプログラム を自分のノートデータにコピーして参考にしたり、ロボッ トに送信して動かしてみたり、手を加えてみたりすること ができるだけでなく、電子掲示板やデータベース上で、プ ログラムの作り方や感想などをみんなでディスカッション したり、分からない部分を質問として掲示して、他の生徒 から返答やアドバイスをもらったり、参考になるプログラ ムを作って掲示してもらうなど、様々な形で意見交換を行 うことにより、より一層学習を深めていくことができます。

※ 教材ロボット「BeautoRacer ビュートレーサー」に ついての詳細は、ヴイストン社のホームページ http://www.vstone.co.jp/をご覧下さい。

# 「がい数」の誤答例 ~ 「個別学習用」の学習応答記録より~ Study21に新しい単元が登場!

株式会社東大英数理教室 http://tek.jp/study21/

Study21個別学習用は、子どもたち一人ひとりがパソコンに向かって個々のペースで学習を進めていく、インタ ラクティブスタディサーバ用教材です。学習を進めるペースだけでなく、進む道筋も子どもたちの理解状態に応じて一人 ひとり違います。今回は、それらの教材の中から小学4年「がい数」の教材を学習した記録(主に誤答例)をご紹介いた します。

■「がい数」の誤答例

今回集計した記録は、小学4年生3クラス分、計96名 ないことで、2つの求め方が混乱していることがわかりま 分の学習応答記録です。インタラクティブスタディサーバ す。 が持つ「学習応答記録 CSV ファイル」をダウンロードする 機能から学習記録をダウンロードし、ECO News105 号で紹 たら幸いです。 介いたしました成績集計システムを利用し集計を行いまし た。

表1は、「がい数」の教材にもともと設定されている誤答 パターンとそれらの間違え方をした人数(3クラス分)で、 教材ではそれらのパターンに応じた補充がなされるように なっています。

|   | 誤答パターン                                  | 人数 |
|---|-----------------------------------------|----|
| 1 | 「上から〜桁のがい数にする」場合に、四<br>捨五入をする位を間違えてしまう  | 8  |
| 2 | 「~の位までのがい数にする」場合に、四<br>捨五入をする位を間違えてしまう  | 17 |
| 3 | 「~の位で四捨五入をする」場合に、四捨<br>五入をする位を間違えてしまう   | 52 |
| 4 | 1~4を切り上げてしまう                            | 9  |
| 5 | 5~9を切り捨ててしまう                            | 5  |
| 6 | 切り上げのとき、四捨五入をする位の数字<br>を変えてしまう          | 4  |
| 7 | 元の数の範囲を答えるときに、その数より<br>小さい数の範囲だけで考えてしまう | 13 |
| 8 | 元の数の範囲を答えるときに、その数より<br>大きい数の範囲だけで考えてしまう | 2  |

表1「誤答パターンと人数」

をした問題とその誤答を表2に示します。

上記表の1の誤答は、四捨五入をしたあと、ノートに書 くとき、もしくは入力するときに0を1つ忘れたことがう かがえます。

また2の誤答は、四捨五入をする位と、切り上げ・切り 捨ての判断、共に間違えてしまったことがわかります。

3~9までの誤答は、四捨五入の範囲を理解しきれてい

これらの誤答例はぜひ授業等で参考にしていただけまし

## 表2「新たに見つかった誤答パターン」

|   | 問題                                      | 誤答     | 人数 |
|---|-----------------------------------------|--------|----|
| 1 | 四捨五入をして、上から2けた<br>のがい数にしましょう。<br>287216 | 29000  | 4  |
| 2 | 四捨五入をして、一万の位まで<br>のがい数にしましょう。<br>453617 | 400000 | 2  |
| 3 | 四捨五入をして千の位までのが                          | 2999   | 4  |
| 4 | い数にしたとき、3000にな                          | 2900   | 2  |
| 5 | るいちばん小さい数はいくつで                          | 3001   | 2  |
| 6 | すか。                                     | 2499   | 2  |
| 7 | 四捨五入をして千の位までのが                          | 2900   | 2  |
| 8 | い数にしたとき、3000にな                          | 2500   | 2  |
| 9 | るいちばん大きい数はいくつで<br>すか。                   | 3449   | 2  |

## ■Study21に新しい単元が登場!

Study21個別学習用・提示用に、新たに小学1年 生向け6単元、小学2年生向け2単元、小学3年生向け2 単元の計10単元が加わりました。

<小学1年>

10より大きいかず、3つのかずのけいさん、たしざん、 これらの誤答パターン以外に、2人以上が同じ間違い方 ひきざん、おおきなかず、たしざんとひきざん

<小学2年>

長い長さ、たすのかな・ひくのかな <小学3年>

かけ算、水のかさ

今回1年生向けの教材が初めて加わることで、小学校1 年~6年までの教材が出そろいました。これまで利用でき なかった学年の先生方もぜひご活用下さい。

Super Interactive Schoolが進化しました!

進学会システム http://www.shingakukai.co.jp/soft/index.html

2009 年 4 月, Super Interactive School 新学習指導要領対応版をリリースいたしました。 今回は、新学習指導要領対応版の特徴をご紹介いたします。

# ① 新学習指導要領に完全に対応

新学習指導要領での主要全教科・全単元を網羅しました。小学校版は主要5教科全324教材,中学校版は主要5教科 全386教材。問題総数は約51,000題にのぼります。今後さらに問題を追加し、最終的には53,000題程度となる予定です。

## ② 教材のタイプを多様化

・理解度に応じて教材が分岐して、つまずいている部分の知識を補充する「チュートリアル型教材」

・演習を繰り返すことで知識の定着を図る「ドリル型教材」

・理科の実験・観察をコンピュータ上で行える「シミュレーション型教材」

これらに加えて,教材を普通教室での一斉授業でも使用できるように再編集した「提示型教材」を提供します。大型ディスプレイやプロジェクター等を使って,教材を提示してご利用下さい。

# ③ 「わかる・できた」を実感できる教材構成

「チュートリアル型教材」は、「基本問題」と「練習問題」の結果を比較する画面を表示することで、教材で学習した 効果をすぐに確認できる構成となっています。

#### ④ 知識の定着をめざすワークシート

小学校版基礎・基本コースの社会科 と理科では、児童が正しくまとめを作 るためのワークシートを用意していま す(図1)。

⑤ 授業と学習を助ける演習プリント 小学校版の算数・国語、中学校版の

数学では,総計2,265枚にのぼる演習

教材を早く終わった生徒の自習用や,

単元テスト等にご利用いただけます。

プリントを用意しました(図2)。

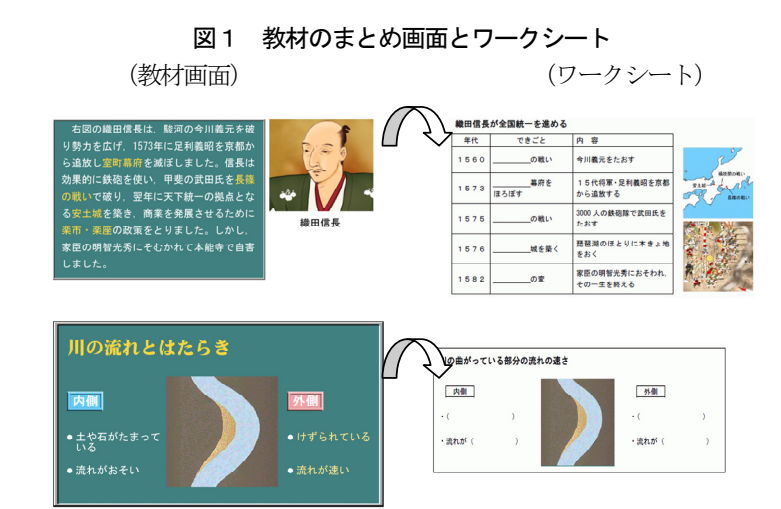

図2 プリント例

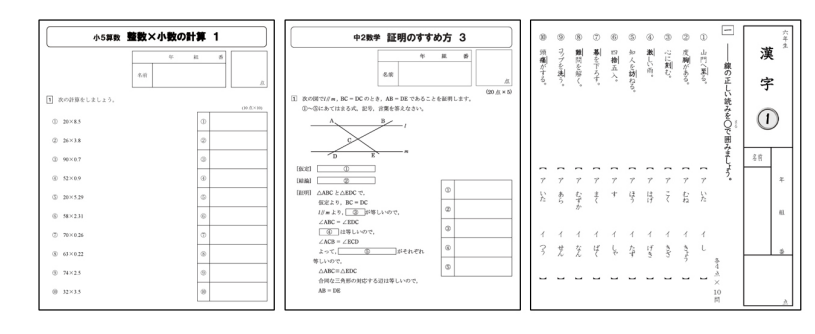

| 発行人: 21世紀教育研究所                                      |    |   |   |   |   |  |
|-----------------------------------------------------|----|---|---|---|---|--|
| Educational Research Institute for the 21st Century |    |   |   |   |   |  |
|                                                     | 代表 | 中 | 山 | 和 | 彦 |  |

〒305-0045 茨城県つくば市梅園 2-33-6 電話 029-850-3321 FAX 029-850-3330 Email econews@eri21.or.jp URL http://www.eri21.or.jp

5